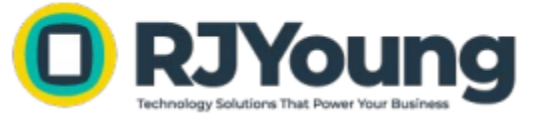

## **Printanista Installation Guide**

**Download and Installation:** Verify there are no current installations that need to be deleted by navigating to Windows <u>C:/Program</u> Data. If present, delete the ECI DCA folder. Restart your computer or server that hosts the DCA. Download the Printanista DCA software using the unique link sent via email from <u>dca@rjyoung.com</u>. Select 'Download' and follow the install prompts. (Download>Next>Install>Finish)

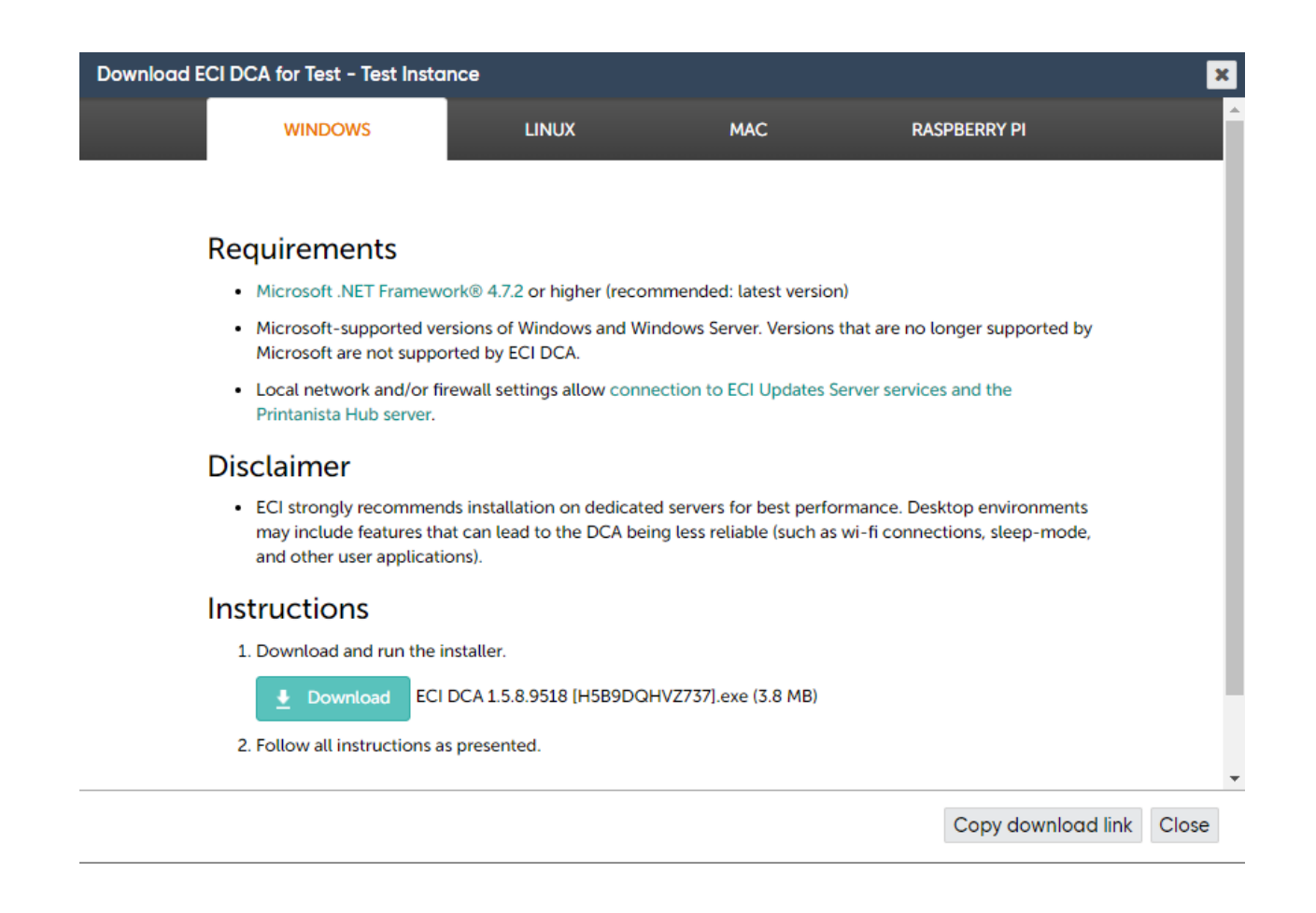

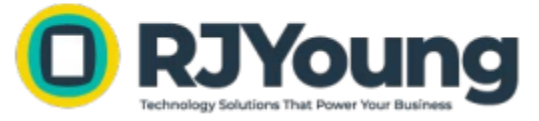

**Post-Installation Check:** Verify the software connection by accessing the ECI DCA Service Monitor Icon in the hidden icons section located in the lower, right corner of your computer.

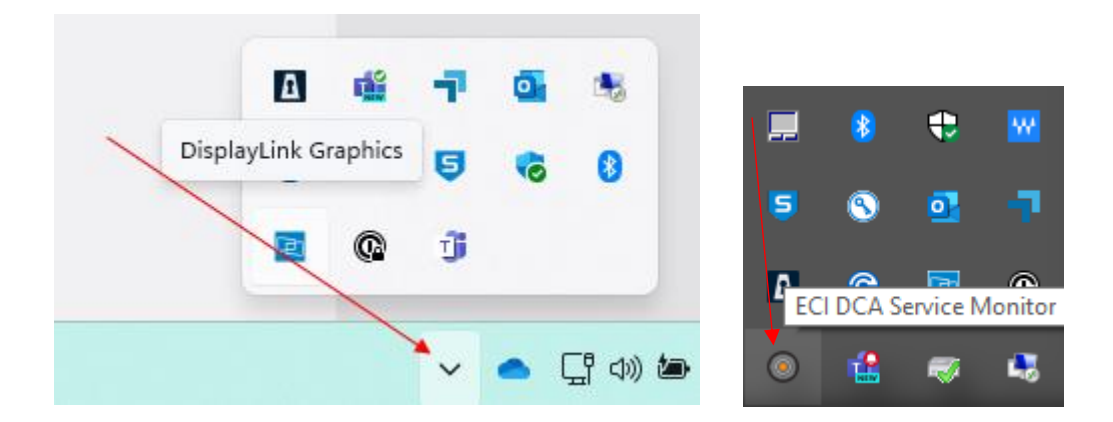

**Configuration:** Sign into Printanista to access your account by selecting Configure DCA.

- Username: your email address
- Temporary Password: Rjyoung

| ECI DCA Service Monitor                                                             |  |
|-------------------------------------------------------------------------------------|--|
| Local Service (LG-298)                                                              |  |
| Connected to https://rjyoung.printanistahub.com/ since 7/16/2024 10:46:08 AM -05:00 |  |
| Configure DCA                                                                       |  |
| View logs                                                                           |  |
| Start                                                                               |  |
| Stop                                                                                |  |
| Exit Service Monitor                                                                |  |
|                                                                                     |  |

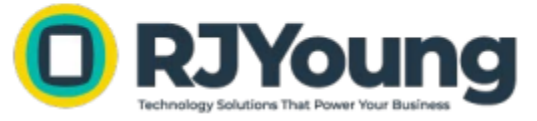

Once signed in, enter any IP ranges and/or IP addresses in the DCA settings under 'Network'. Enter data in the IPv4 box and select 'Save'.

| Data Frequency           |                 |                |           |               |  |  |  |  |
|--------------------------|-----------------|----------------|-----------|---------------|--|--|--|--|
| Network                  |                 |                |           |               |  |  |  |  |
| 10                       | I la sta sur su | De sisteration | Di        |               |  |  |  |  |
| IPS                      | Hostnames       | Registration   | Discovery | SNMP TIMEOUTS |  |  |  |  |
| IPv4                     |                 | IPv6           |           |               |  |  |  |  |
| 192.1.2.3/<br>192.4.5.6/ | 24<br>/24       | FF02::1        |           | 6             |  |  |  |  |
| Credentio                | als             |                |           |               |  |  |  |  |
| General                  |                 |                |           |               |  |  |  |  |
| MIB Walks                |                 |                |           |               |  |  |  |  |
| Logs                     |                 |                |           |               |  |  |  |  |

A Changing between sections will not save the values until the global Save option is selected.

Save

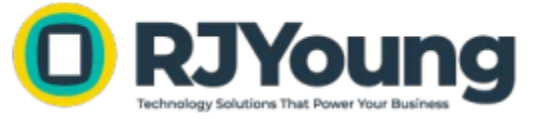

## SNMP v3 Setup for ECI DCA:

Select Account > Installs > Settings > Credentials > SNMP v3 Credentials > Add

Complete information entry:

- Username: Enter the device SNMP v3 username
- Context Name: Enter device Context Name, if available.
- Security: Select Authentication and Privacy
- Label: e.g., HP SNMP v3
- Authentication Type: Select MD5 or SHA (match the SNMP v3 device settings)
- Key & Confirm Key: Enter assigned password
- Privacy Type: Match to device SNMP v3 settings
- Key & Confirm Key: Enter assigned password key

Confirm all entries and select 'Save' to complete the setup.

| Data Frequency                                               |                                |                         |         |  |  |  |  |  |
|--------------------------------------------------------------|--------------------------------|-------------------------|---------|--|--|--|--|--|
| Network                                                      |                                |                         |         |  |  |  |  |  |
| Credentials                                                  |                                |                         |         |  |  |  |  |  |
| SNMP v1/v2 Communities SNMP v3 Credentials Admin Credentials |                                |                         |         |  |  |  |  |  |
|                                                              | Username                       | Authentication          | Privacy |  |  |  |  |  |
| No data found                                                |                                |                         |         |  |  |  |  |  |
| 25 ✔ M < Page 1 of 1 >> Displa                               | ying 0 to 0 of 0               | Q Add Remove            |         |  |  |  |  |  |
| General                                                      |                                |                         |         |  |  |  |  |  |
| MIB Walks                                                    |                                |                         |         |  |  |  |  |  |
| Logs                                                         |                                |                         |         |  |  |  |  |  |
| A Changing between sections will not save                    | the values until the global Sc | ive option is selected. | Save    |  |  |  |  |  |